セミナー申し込みから受講までの流れ(Peatix 簡易マニュアル)

QR コード表示手順(スマートフォンでの場合)

Peatix アプリでチケットを確認する方法

スマートフォンアプリをインストールする必要があります。下記の利用手順にてインスト ールをしてください

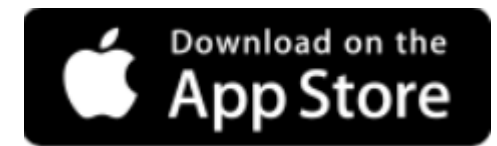

iPhone の場合は、App Store から無料でダウンロード

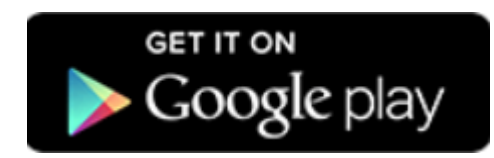

Android の場合は、Google Play から無料でダウンロード

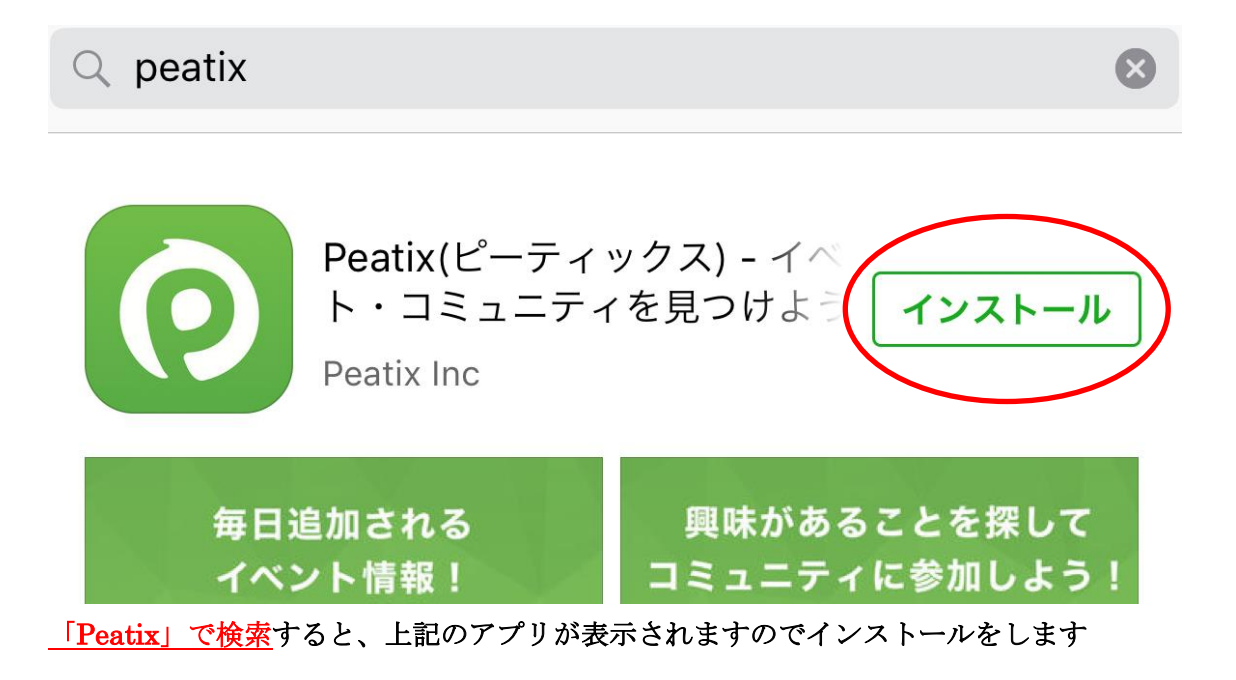

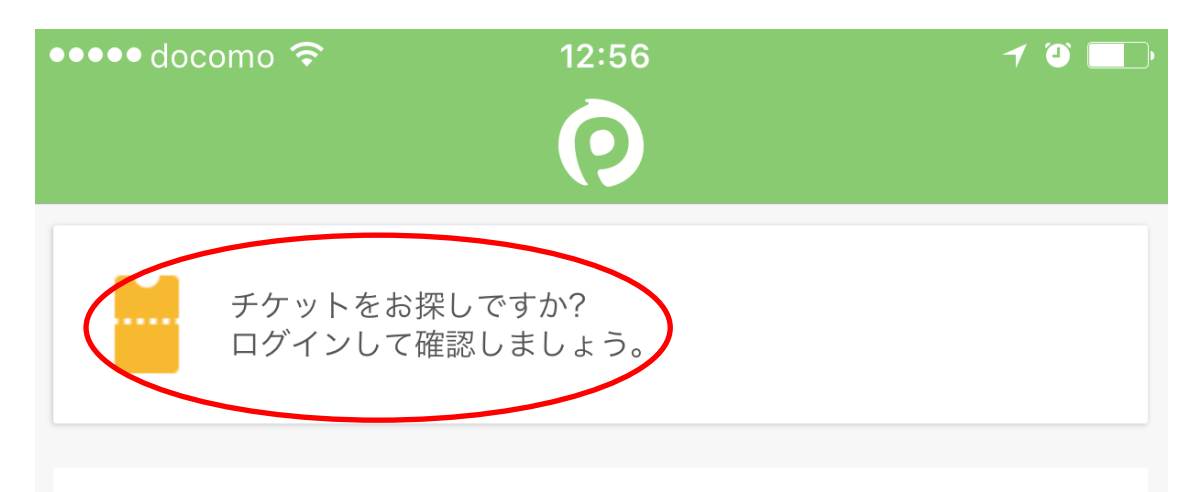

ピックアップイベント

インストールした「Peatix」のアプリを起動して、「チケットをお探しですか?」をタッ プします

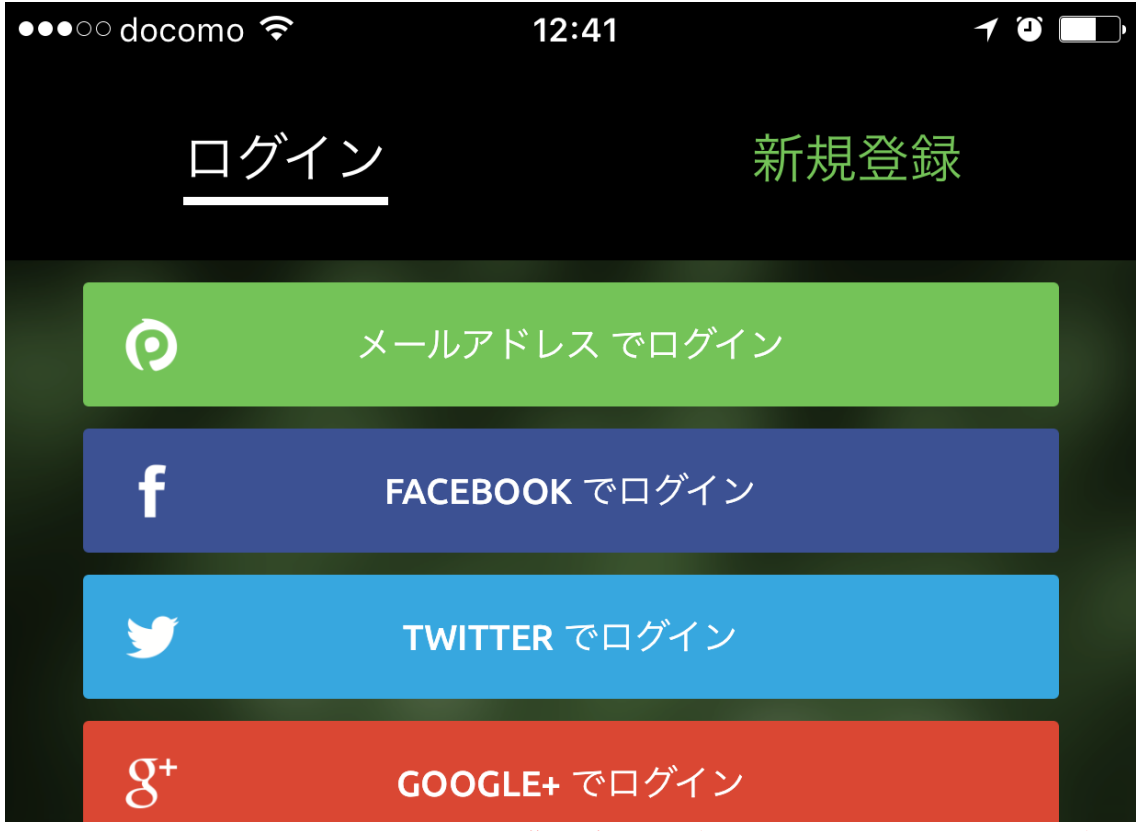

ログイン画面が表示されます、<u>チケット購入時にログインしたアカウントでログイ</u>

<u>ンして下さい。</u>アカウント(Facebook,twitter,Google)でチケット購入した方は、 Facebook,twitter,Googlアカウントで、Peatixアカウントでチケット購入した方は、Peatix アカウントでログインする。

※申し込み完了後に届きます詳細メールにも、ご利用のアカウントが表示されています。

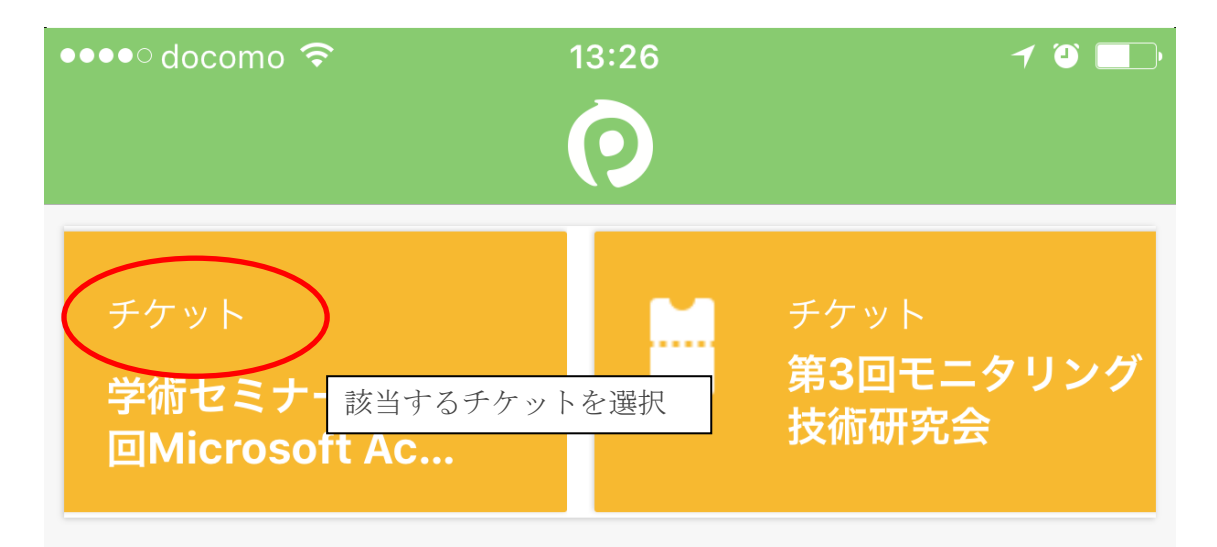

アカウントで購入したイベントが表示されます。画面上部の該当するイベントの「チケット」を選択し、タップします

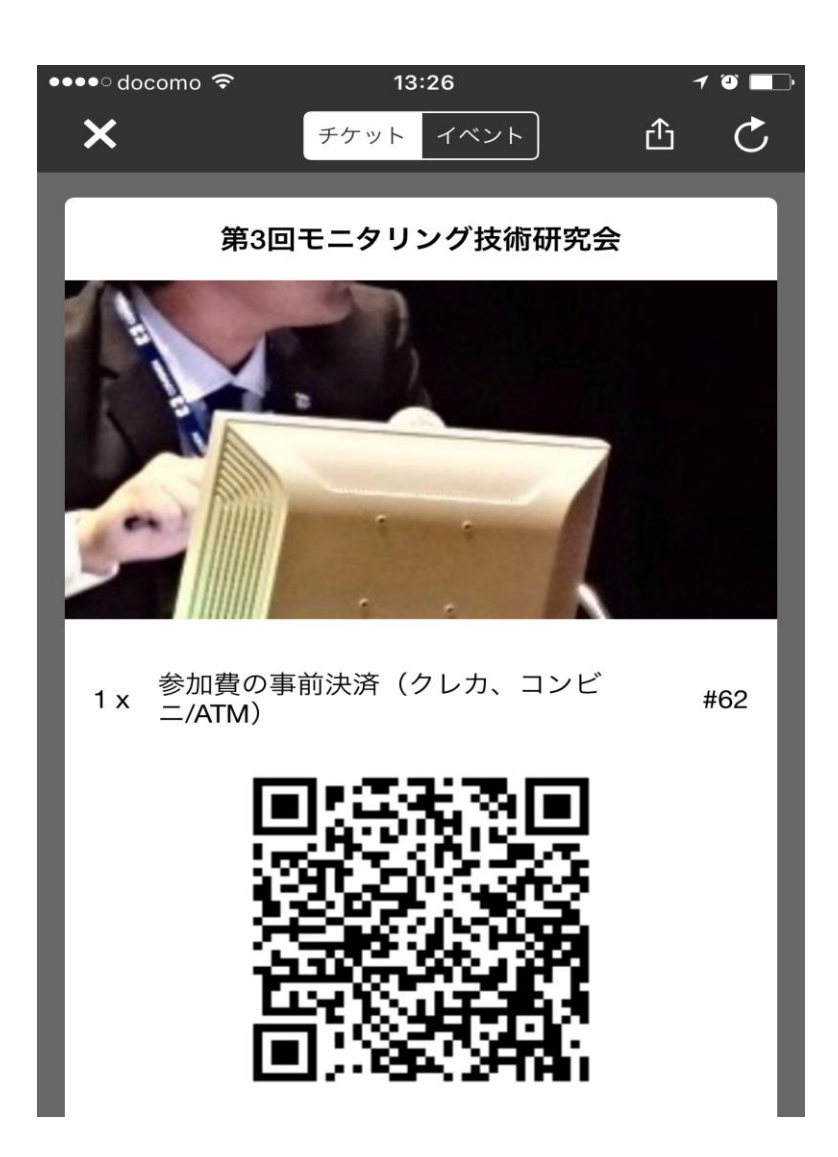

選択したイベントの QR コードが表示されます。 当日は、この画面を会場受付にご提示ください。

## 催事の検索(スマートフォンでの場合)

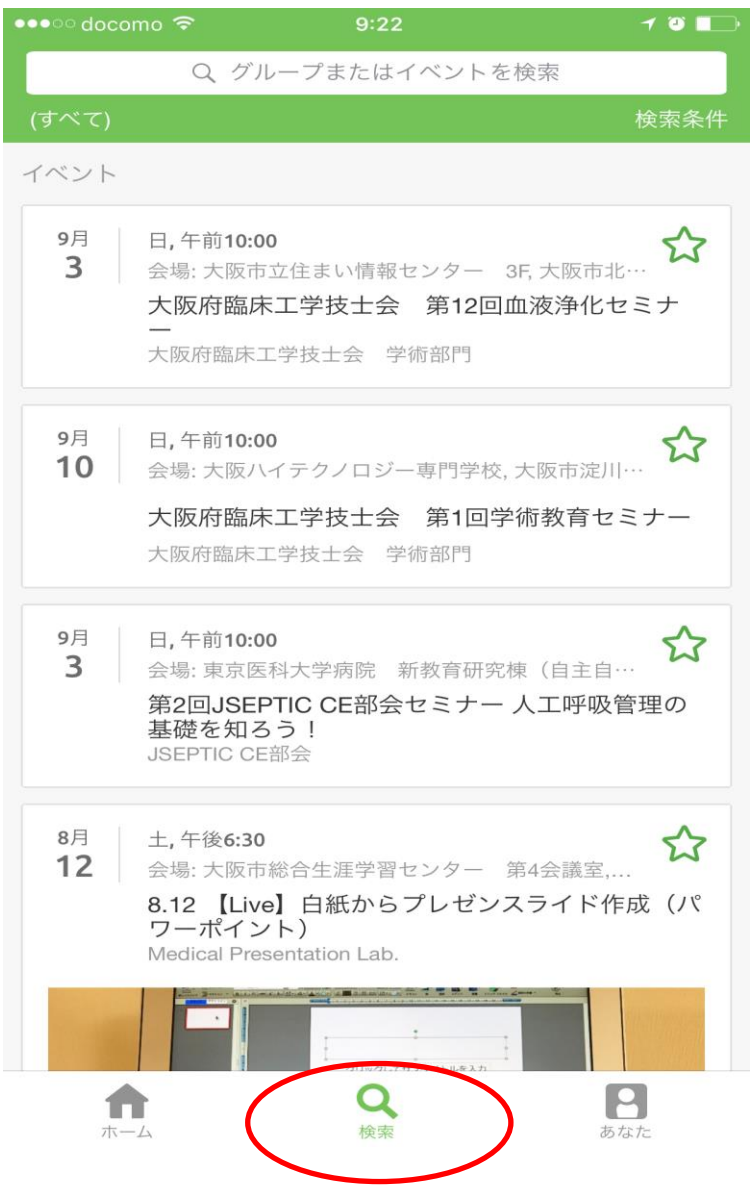

Peatix のログイン画面にて「検索」をタップします。

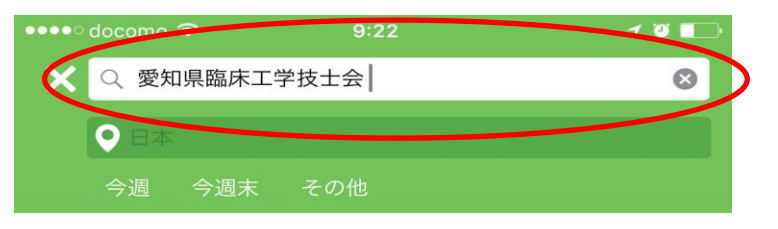

ピックアップ カテゴリー

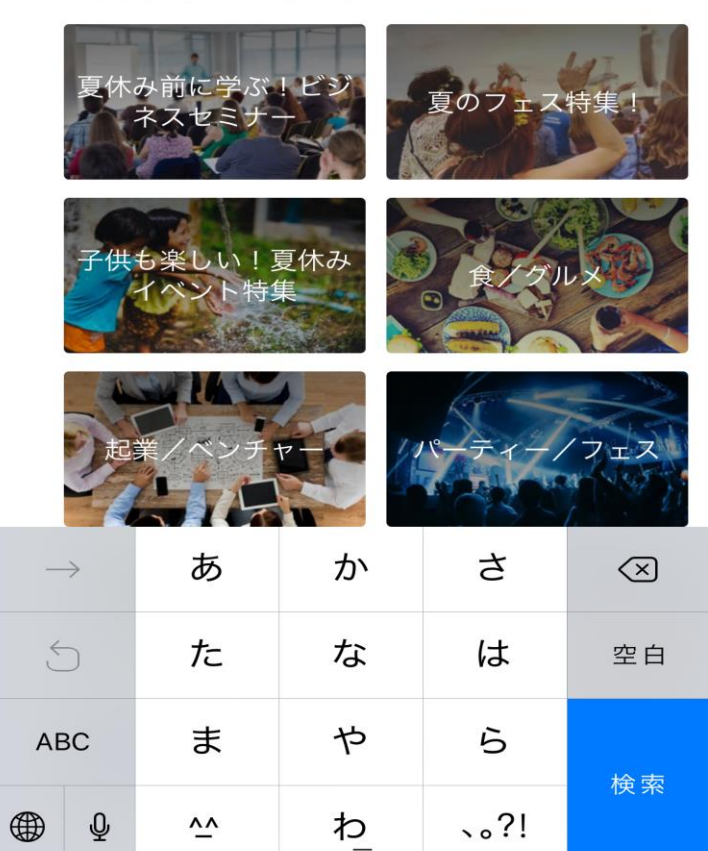

検索したいイベント、催事を入力します。

| Peatix                  | ର ≣             |
|-------------------------|-----------------|
| イベント情報、見逃す前に登録          |                 |
| Peatixデモイベント            |                 |
| 2016/09/30 (金)          |                 |
| 11:00 - 16:00 JST       |                 |
| 🛗 カレンダーに追加              |                 |
| 東京都                     | >               |
| 東京都日本                   |                 |
| 参加チケット                  | ¥1,000          |
| 國 懇親会                   |                 |
| ●コンビニ / ATM でのお支払いは、201 | 6/09/29 で締め切られま |
| 7.                      |                 |
| ♣ 売切・販売終了前              | に通知             |
| t<br>チケットを申しジ           | 5 <b>)</b>      |
|                         |                 |

イベント催事ページにある「チケットを申し込む」をタップします。

| ••••• au 🜩                 | 16:53<br>e peatix.com | ⊕ ≠ ♥ \$ 63% ■D |
|----------------------------|-----------------------|-----------------|
| チケット                       | ·選択 (Peatixラ<br>ト)    | デモイベン           |
| 参加チケット<br>¥1,000           |                       |                 |
| 聽親会<br>無料                  |                       | 4 Þ             |
| Peatix ではチケット<br>いっさいかかりませ | 取得時に手数料は<br>ん!        | 合計 v1,000       |
| 支払い方法を                     | 選択                    |                 |
|                            | VISA                  | )               |
|                            | コンビニ / ATM            | И               |
| P                          | ayPal 📑               | 96.21           |

チケットの枚数を選択後、コンビニ/ATM を選択しタップします。

| ••••• au 穼    | 16:54                                                        | 🕀 🕈 🛡 🖇 63% 🔳 |   |   |  |
|---------------|--------------------------------------------------------------|---------------|---|---|--|
|               | e peatix.com                                                 |               |   | C |  |
| Peatix        | Q                                                            | Ħ             | P | = |  |
|               | 請求先情報                                                        |               |   |   |  |
| 電話番号。         |                                                              |               |   |   |  |
| 例) 0354321111 |                                                              |               |   |   |  |
|               | Gigicert<br>Secure Trusted<br>Cist to Verify<br>Wildcard SSL |               |   |   |  |
|               | 確認画面へ進む                                                      |               |   |   |  |
|               | 戻る                                                           |               |   |   |  |

次に請求先情報を入力し、「確認画面へ進む」をタップします。

お申込確定画面が表示されます。メールの送付先メールアドレスを必ず確認してくだ さい。

姓名 (全角カナ)・・・イベントの主催者が受付やお客様との連絡時に利用しますので、 姓名を入力してください。

表示名・・・表示名はイベントページ、アプリ、グループ一覧に表示されますので、 ニックネーム等でも**OK**です。

※主催者様の新規イベント情報の通知をご希望の場合は、「グループをフォローする」 にチェックを入れてください。グループに参加すると、グループ一覧画面に名前が表示されます。

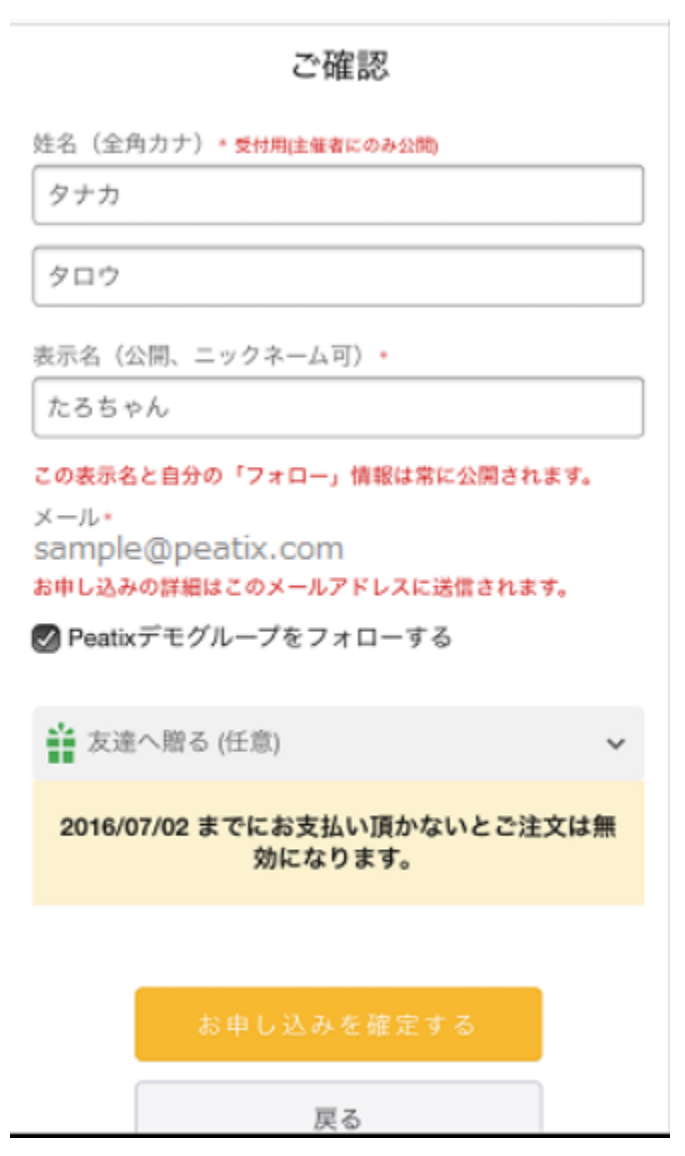

申し込み完了画面が表示されます。申し込み後すぐに、登録したメールアドレス宛にお支払案 内のメールが届きますので、メールの指示に従ってお支払手続きを行っていただくか、この画 面の「お支払い手続きへ進む」からお支払手続きを行ってください。

| ••••• au 🗢  | 16:55 	 	 ● 	 ♥ 	 ♥ 	 ♥ 	 ♥ 	 ♥ | 33% 🔳 🔿 |
|-------------|---------------------------------|---------|
| ┃お支払い方法選択   | 5                               |         |
| ▼ コンビニでお支払い | N                               | -       |
| LAWSON      | ローソン                            | >       |
| 🛞 🜁         | サークルKサンクス                       | >       |
| (IIII)      | ミニストップ                          | >       |
| FamilyMart  | ファミリーマート                        | >       |
| Seicemart 💋 | セイコーマート                         | >       |
| 2           | デイリーヤマザキ                        | >       |
| ♥ 銀行でお支払い   |                                 |         |
| ATM         | ATM                             | >       |
| <b>()</b>   | ネットバンキング                        | >       |

支払い情報画面での手続き方法

▼ローソン/ミニストップ/セイコーマート/サークルKサンクスを選択した場合 「受付番号」と登録した「電話番号」が表示されます。メモをとるなどして、各コン ビニ店頭端末にてご入力ください。

▼ファミリーマートを選択した場合

「第1番号」と登録した「第2番号(電話番号)」が表示されます。メモをとるなどして、各コンビニ店頭端末にてご入力ください。

▼デイリーヤマザキを選択した場合

「オンライン決済番号」を確認し、メモをとるなどして、各コンビニ店頭端末にてご 入力ください。各コンビニ店頭でのお支払い方法については、<u>こちら</u>をご覧ください。 なお、コンビニ手数料はかかりません。

▼ATM (ペイジー/ゆうちょ銀行)を選択した場合「収納機関番号」「お客様番号(ご登録いただいたお電話番号)」「確認番号」を確認し、メモをとるなどして、各 ATM に てご入力してください。各 ATM でのお支払い方法については、<u>こちら</u>をご覧ください。 なお、振込手数料/時間外手数料はかかりません。

▼ネットバンキング/モバイルを選択した場合

※ネットバンクでお支払いを希望される場合は、各ネットバンクの口座が必要になり ます。ネットバンクでお支払い方法については、<u>こちら</u>をご覧ください。なお、振込 手数料/時間外手数料はかかりません。 お支払い完了後、1~2時間程度で、登録したメールアドレスにチケットお申し込み詳細のメ ールが届きます。